## Banner Forms and Reports for Managing Restricted Funds

## Report Description

FWREXDP Used to run DETAIL ledgers ctrl page down; enter printer number; ctrl page down; FY code (07), start/end periods arrow down to fund and enter then, ctrl page down, Save

FWGDEXPUsed to run ledgers with NO DETAILSame as FWREXDP except you must enter starting and ending fund numbers

FWREXCS Cost Share Fund Report - list detail information including dates, budget and fund balance ctrl page down; enter printer number; ctrl page down; enter start and ending org code ctrl page down, F10

NWRSALD Grant Salary Report - list employees paid on a fund, current and cumulative figures for salary and fringe ctrl page down; enter printer number; ctrl page down, enter fund, calendar year and month (which is calender month for example August is 08)

## Form Description

**FGITRND** Detail Transaction Activity; Used to find account codes & charges posted to the accounts; enter fund; delete Org, Prog, Acct; enter period; ctrl page down; F8;press roll back button to start new query; if no documents after F8 Ctrl Q and roll back

- FOIDOCH Document history & information INVOICES, Requisitions, and Purchase Orders
- FGIDOCR Document history & information JV'S
- **FGITBAL** This screen allows you to check the fund balance. Move the cursor to the Fund field, enter your fund number, and control page down.
- NHIDIST This form allows you to query Salary/FB information on a fund or individual. Enter the time preriod that you are looking for, and the fund number, control page down, you can either use F8 to query everyone on the fund, or enter the MSU ID and query a specific person.
- **FGIBDST** Allows you to check the budget status on a fund by category. Budget amount, ytd exp, balance available.
- **FGIBAVL** Allows you to check the available balance of a budget. You must enter an account number on this screen.
- **FRAGRNT** Allows you to see the beginning and ending date of a fund. Also shows the amount of money awarded, and if there is any text entered for the fund.
- **FRIGRNT** Allows you to query grant information. Partial contract number, amount, dates, etc. You can also query by Principle Investigator ID number and/or organization number